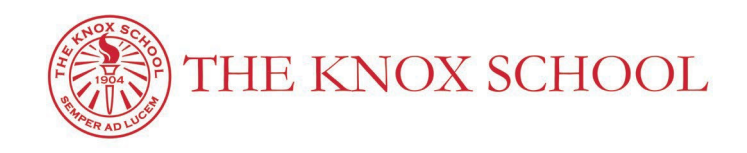

### Setting up your Knox Email & BlackBaud Account

. . .

#### STEP 1: Create Your Email Account

# Between the months of July and August, new Knox families with receive an email with important information about setting up your Knox email account.

Subject: Knox Student Email Account

Message:

Greetings from the Knox IT Department! Enclosed is the Knox School email account for **"Your Child "** Please log on and create your account immediately so you can begin receiving important information from the School.

Sign in at the link below: <u>https://apps.google.com/user/hub</u>

Username: <u>vchild@knoxschool.org</u> Password: xxxxxxx

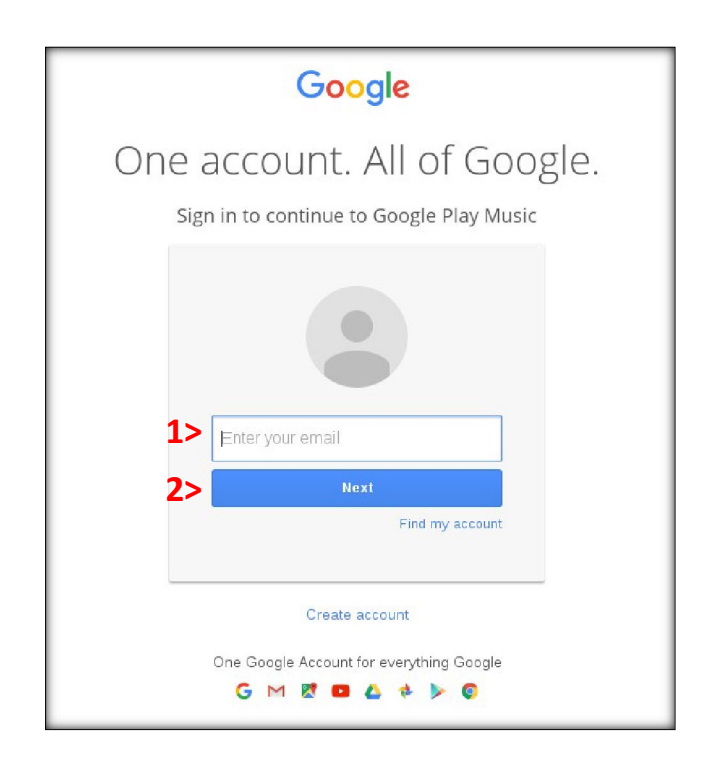

. . .

#### Your email account must be set up before creating your BlackBaud account (See Step 1)

Subject: Welcome to The Knox School's Registration Portal

Message:

Dear *Your Child*, You may now login to The Knox School BlackBaud by clicking the below link or copying and pasting it into your browser:

http://knoxschool.myschoolapp.com/

Clicking on the link above will lead you to a page where you can set your password. After setting your password, you will be able to login to BlackBaud.

#### \*\*Your Login is NOT your Email – But uses a similar naming scheme as shown below:

THE KNOX SCHOOL BlackBaud SIGN-IN SCREEN:

# Step 1 - Login Name "ychild"

|            |          | KNOX                                   |
|------------|----------|----------------------------------------|
| Username o | or Email |                                        |
| Next       |          | 🗆 Remember me                          |
| Next       |          | Forgot login or First time logging in? |

|                   | KNOX                                   |
|-------------------|----------------------------------------|
| Jsername or Email |                                        |
| ychild            |                                        |
| assword           |                                        |
| ļ                 |                                        |
| Login Cancel      |                                        |
|                   | Forgot login or First time logging in? |

## Step 3 -

Here you are required to change your password using the instructions as seen below:

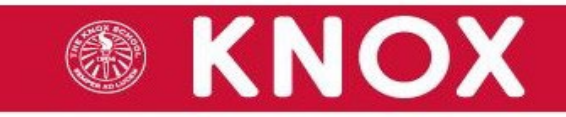

## Password Expiration

Your password expired. Please enter a new password.

It must be at least 12 characters long and include 1 number(s), 1 special characters(s) (! @ #,  $% ^ & *_$ ), 1 uppercase characters(s), 1 lowercase characters(s). Do not use a password the same as your 6 previous passwords.

Current Password

New Password

**Re-Enter New Password** 

Set Password